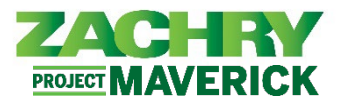

## **Step-by-Step Instructions**

## **Internal Candidate Application**

## Performed by: Employee

1. From **Me** dashboard, navigate to the app section and select **Current Jobs**.

| Good morning, !    |                       |            |                      |                           |                          |  |
|--------------------|-----------------------|------------|----------------------|---------------------------|--------------------------|--|
| Me                 | My Client Groups Tool | s Others   |                      |                           |                          |  |
| QUICK ACTIONS APPS |                       |            |                      |                           |                          |  |
| <b>ů</b>           | Personal Details      | <b>f</b>   | C                    | tů                        | •                        |  |
| <b>P</b>           | Identification Info   | Pay        | Time and<br>Absences | Career and<br>Performance | Personal<br>Information  |  |
| $\Join$            | Contact Info          |            |                      |                           |                          |  |
| ີ່ສູງ              | Emergency Contacts    | lacksquare | <b>K</b> 0           | ٢                         | <u>i</u>                 |  |
| 2                  | Employment Info       | Learning   | Current Jobs         | Web Clock                 | Roles and<br>Delegations |  |

2. If desired, to see all jobs, remove the filters from the location field. Click **Search** (magnifying glass icon).

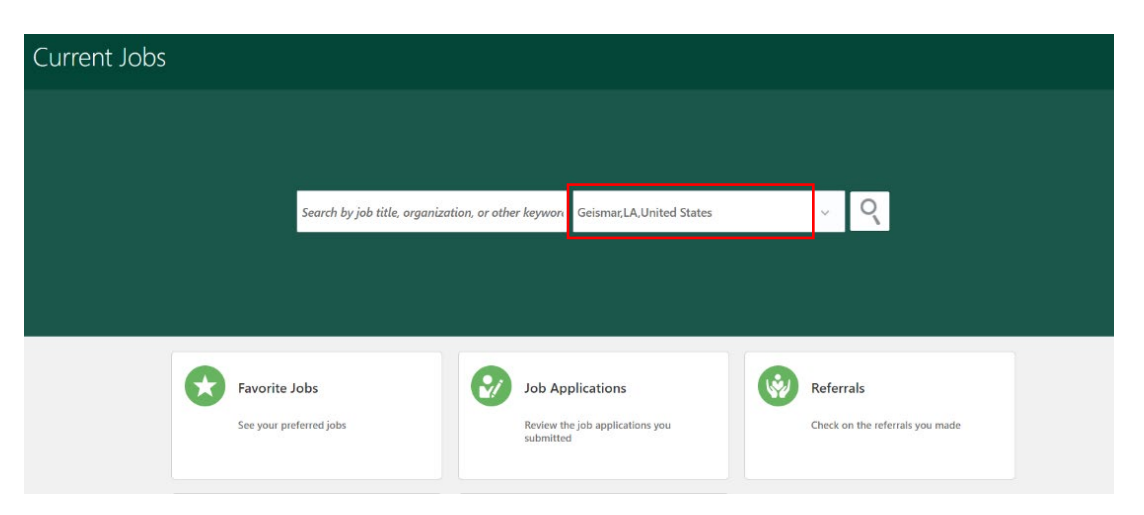

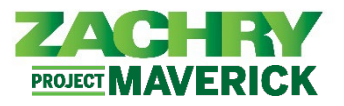

3. Review the *Requisitions* that are posted *internally*. Select the **Requisition Title** to review the details. If necessary, use the filters on the left to narrow down the search.

| Jobs                                                                                                    |                                                                                                    |
|----------------------------------------------------------------------------------------------------|----------------------------------------------------------------------------------------------------|
| Jobs (25)<br>Search<br>Filters Clear A<br>A Location<br>United States (7)<br>TX, United States (6)<br>Allakaket, AK, United States (2)<br>Downers Grove, IL, United<br>States (2)<br>Geismar, LA, United States (2) | ✓ Q Hide Filters<br>Sort By Relevance ✓<br>✓ JV01-PIPEFITTER I (13) (13)<br>TX, United State:<br>Hiring Manager<br>MILLER, THOMAS<br>Organization<br>801400 FREEPORT                                        |
| Nork Locations     Logwood San Antonio (6)     JVIC and ZII Pasadena Blvd (4)     155 DUKEVILLE RD (3)     JVIC Freeport - 218 Commerce (2)     3741 Red Bluff (2)                                                  | <ul> <li>ES01 - Talent Acquisition Recruiter 1 (12) (12)</li> <li>TX, United States</li> <li>Hiring Manager</li> <li>SULLIVAN, KANDICE</li> <li>Organization</li> <li>ES01 - Enterprise Services</li> </ul> |

4. If qualified and interested, select the **Apply** button in the top right corner.

<u>Note:</u> If the apply button is missing notify Workforce Planning and Staffing. There is likely an error in the posting process.

| Talent Acqui<br>24 | sition Coordinator - KR 2                                                                                                    |                                                                                                    | Actions T Apply |
|--------------------|----------------------------------------------------------------------------------------------------|----------------------------------------------------------------------------------------------------|-----------------|
|                    | Job Info<br>Organization<br>99134 WORKFORCE PLANNING<br>Job Family<br>Employee Relations<br>Job Grade<br>Grade-08<br>Locations<br>Geismar, LA, United States | Work Locations<br>Logwood San Antonio<br>Posting Date<br>2/2/23<br>Posting Visibility<br>Internal and External<br>Full or Part Time<br>Full time |                 |

5. Add a *resume or other documents* to the **Supporting Documents** section, as necessary. Click **Continue**.

| 1 Supporting | g Documents                                  |  |
|--------------|----------------------------------------------|--|
| æ            | Drag files here or click to add attachment 🗸 |  |
| `            | Contin <u>u</u> e                            |  |

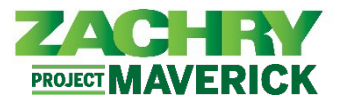

6. In the Employee Name field, type your name. Click Submit. A blue message will appear confirming the application has been submitted.

| Complete Job A<br>Talent Acquisition Coord | pplication<br>inator - KR 2, 24                                                                    |                                             | Sub <u>m</u> it | Cancel   |
|--------------------------------------------|----------------------------------------------------------------------------------------------------|---------------------------------------------|-----------------|----------|
|                                            | A copy of your skills and qualifications will be included with<br>Review Skills and Qualifications | your job application.                       |                 |          |
|                                            | ① Supporting Documents                                                                             |                                             | 🖌 Edit          |          |
|                                            | E-Signature                                                                                        |                                             |                 |          |
|                                            | *Employee Name                                                                                     |                                             |                 |          |
| Talent Acquisitic                          | n Coordinator - KR 2                                                                               |                                             |                 | Articura |
| 24                                         |                                                                                                    |                                             |                 | Actions  |
| 0                                          | You applied on 2/2/23 4:39 PM                                                                      |                                             |                 |          |
| Jo                                         | b Info                                                                                             |                                             |                 |          |
|                                            | Organization<br>99134 WORKFORCE PLANNING                                                           | Work Locations<br>Logwood San Antonio       |                 |          |
|                                            | Job Family<br>Employee Relations                                                                   | Posting Date<br>2/2/23                      |                 |          |
|                                            | Job Grade<br>Grade-08                                                                              | Posting Visibility<br>Internal and External |                 |          |
|                                            | Locations<br>Geismar, LA, United States                                                            | Full or Part Time<br>Full time              |                 |          |